## **Dissecting Scope 2 – View 4K**

## **Camera Setup**

- 1. Log onto the monitor using the common login
  - a. Username: Lab\_User
  - b. Password: Juday7Birge
- 2. Turn the light source behind the microscope stand. The light source is labeled **Fiber optic illuminator.** It can be turned on by moving the dial clockwise at its front to the left of the metal arms
- 3. Turn the camera on by holding the on/off button for 2 seconds. The light will flash blue then red, and will settle on blue when it is on
- 4. Increase or decrease the light by adjusting the dial. Adjust the light source by moving the metal arms
- 5. Make sure the gray HDMI cable is plugged into the camera at the top of the scope and it is connected to the back of the computer monitor
- 6. At the bottom right of the monitor, select any of the 5 buttons on the underside of the BENQ monitor and push one
- 7. Select the third button moving from left to right, below the symbol of an arrow pointing into a box
- 8. Select the appropriate buttons to move the blue box down from **DP** to **HDMI 1** to change the monitor display to the camera display
- 9. The mouse labeled **microscope** can be used to freeze the image or adjust a number of other image controls by revealing the taskbar at the bottom of the monitor (move the mouse over the bottom of the monitor to reveal the task bar

## For Image Capture

- 1. On the bottom tab, select the settings button (second to last icon looking from left to right)
- 2. Select the **USB3.0** tab and make sure that **Device Mode** is selected and apply. The computer may need to restart. Go through the steps above to get back to the image screen.
- 3. On the left-hand side of the monitor, the mouse should reveal a Camera Control Panel
- 4. Select **Snap** to capture an image
- 5. Images will be saved to the SD card inserted into the camera
- 6. If you have a flash drive, insert it into the camera and go to the settings button
- 7. Navigate to the Storage tab and select USB Flash Drive